Escrito por Arturo García Fraile Xoves, 30 Novembro 2006 15:06

There are no translations available. <sup>nbsp;</sup> **Trabajando con Capas en Inkscape.** 

Todos los dibujos de Inkscape constan de objetos apilados. En el capítulo 6, vimos que el orden vertical de esos objetos (el orden de apilamiento) influye en el aspecto del dibujo, sobre todo, cuando hay solapamientos entre ellos. Los objetos pueden organizarse utilizando planos invisibles denominados *capas*.

El uso de *capas* aporta una mayor flexibilidad a la hora de organizar y editar los objetos en dibujos complejos. Un dibujo o documento Inkscape, puede dividirse en varias capas, cada una de las cuales contendrá una parte del contenido del dibujo. Por ejemplo, el uso de capas puede ayudar a organizar el plano arquitectónico de un edificio. Los distintos componentes del edificio (cañerías, instalación eléctrica, estructura, etc.) pueden organizarse colocándolos en distintas capas.

Las capas pueden **ocultarse** y **bloquearse**. En el ejemplo anterior podemos, por ejemplo, ocultar todas las capas menos la de electricidad, mientras se trabaja con ésta.

Vamos a ver las operaciones que se pueden hacer dentro del menú Capas.

Haremos un ejemplo para ilustrar el trabajo con capas.

Partiremos de una imagen en mapa de bits como la siguiente:

Escrito por Arturo García Fraile Xoves, 30 Novembro 2006 15:06

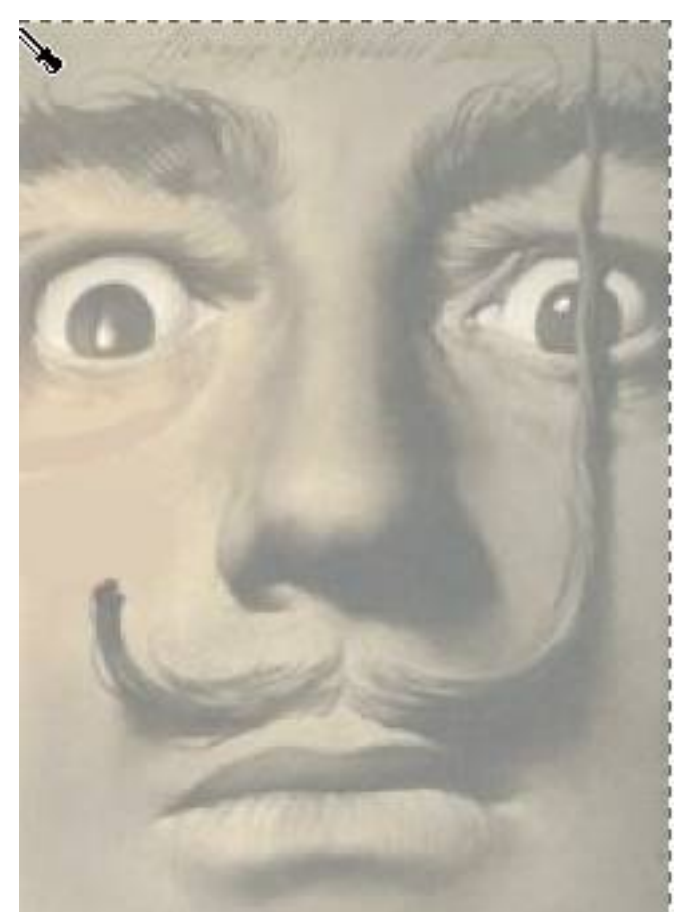

Abennes as a barrier and a substant a gen una carpeta nuestra.

Escrito por Arturo García Fraile Xoves, 30 Novembro 2006 15:06

| Documento nuevo 3 - Inkscape                                                                                                   |                                                 |               |
|----------------------------------------------------------------------------------------------------|-------------------------------------------------|---------------|
| Archivo Edición Ver Capa Objeto                                                                                                | Irazo Iexto Ayuda                               |               |
| Nuevo<br>B Abrir<br>Abrir reciente                                                                                             |                                                 | 0<br>121      |
| 🗟 Reyertir<br>🗔 Guardar<br>🛃 Gyardar como Mayús                                                                                | Ctrl+s                                          | Rellano y     |
| 🕈 Importar                                                                                                    | Cb/H+1                                          |               |
| 🗗 Exportar mapa de bits Mayús                                                                                                  | .+Ctrl+E                                        | *             |
| Impresión girecta<br>🚍 Imprimir 🛛 戻                                                                                            | Ctrl+P                                          | -Sin objetos  |
| 🖌 Eliminar defs                                                                                                    |                                                 |               |
| <ul> <li>Preferencias del gocumento Mayús</li> <li>Preferencias de Iniscape Mayús</li> <li>Dispositivos de gentrada</li> </ul> | +Ctrl+D<br>+Ctrl+P                              |               |
| × Çerrar<br>🛃 Şəlir                                                                                                    | Ctrl+W<br>Ctrl+Q                                |               |
|                                                                                                    |                                                 | Qpacidad mana |
| <b>o</b> 3                                                                                                    |                                                 |               |
| 1                                                                                                    |                                                 | 5             |
| 35% 2 194,67, 1077,75 @ 2 (942)                                                                                                | Importar mapa de bits o imagen SVG al documento |               |
| endremos lo siguiente:                                                                                                    |                                                 |               |

Escrito por Arturo García Fraile Xoves, 30 Novembro 2006 15:06

| Documento nuevo 3 - Inkscape                                                                                                  |                      |
|----------------------------------------------------------------------------------------------------|----------------------|
| Archivo Edición Ver Capa Objeto Irazo Iexto Ayuda                                                                             |                      |
|                                                                                                    |                      |
|                                                                                                    |                      |
|                                                                                                    | a ta 🔶 Rellano y     |
|                                                                                                    | C Beleno             |
|                                                                                                    | ×                    |
|                                                                                                    | Sin objetos          |
|                                                                                                    |                      |
|                                                                                                    |                      |
|                                                                                                    | 1.00                 |
|                                                                                                    |                      |
| 20                                                                                                    |                      |
| 21 j                                                                                                    |                      |
| V                                                                                                    |                      |
| A                                                                                                    | Party and the second |
| AT 1                                                                                                    | Copacidad mana       |
|                                                                                                    |                      |
|                                                                                                    |                      |
| 35% 👙 591,20, 420,38 🐵 🚽 (n42) 💌 No se han seleccionado objetos. Haga cik, Mayús+cik o arrastre para seleccionar los objetos. | 8                    |
| Animosolvaenin Carps the Carpson of another produce from any os hange                                                         |                      |

Ahangeobrag vævagesjæg operacioues qap que de que dae dae dae annas tapas:

Escrito por Arturo García Fraile Xoves, 30 Novembro 2006 15:06

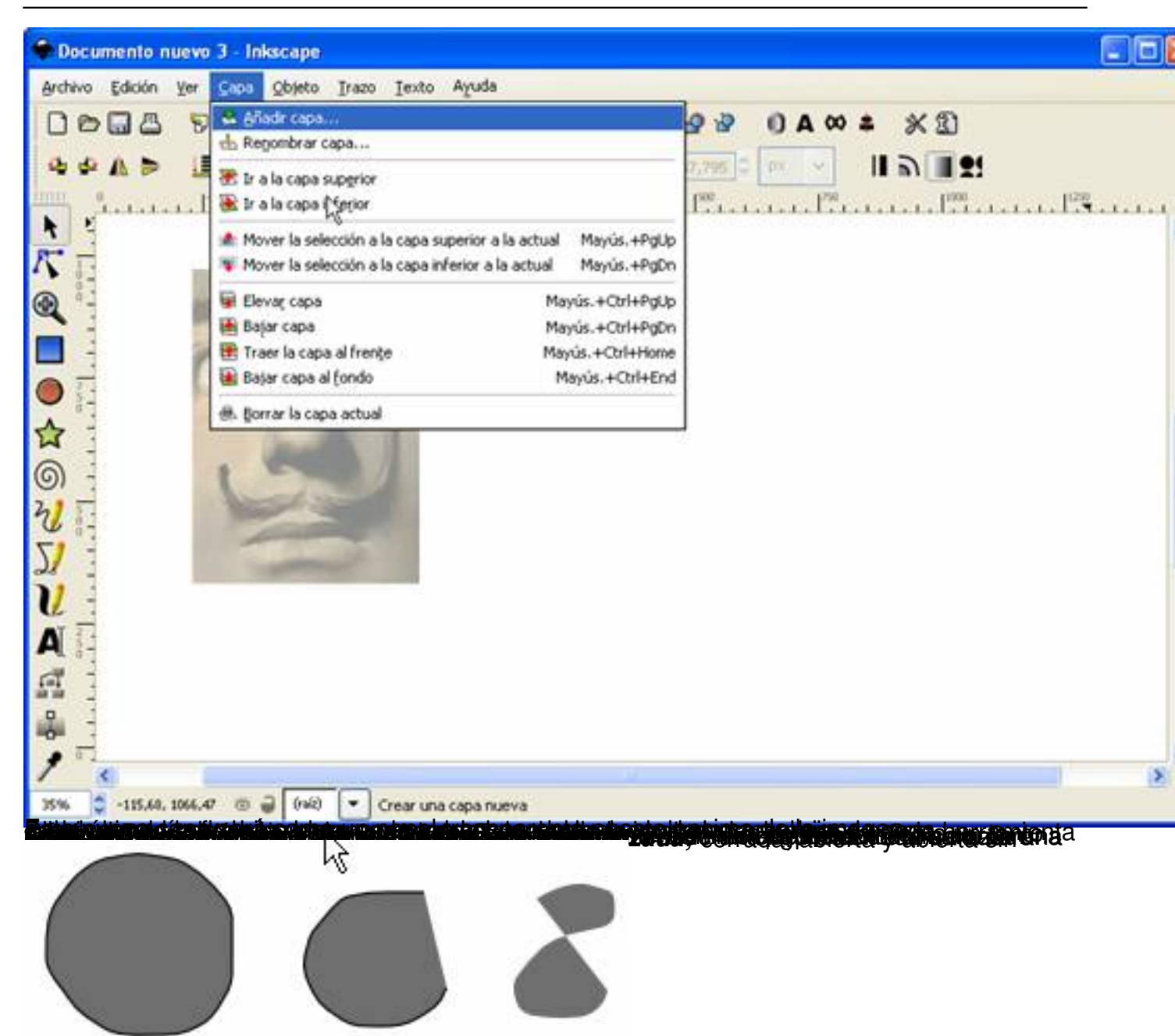

figurjarden de sajápidamente trazos rápidos y espontáneos siguiendo la imagen como se ve en la

Escrito por Arturo García Fraile Xoves, 30 Novembro 2006 15:06

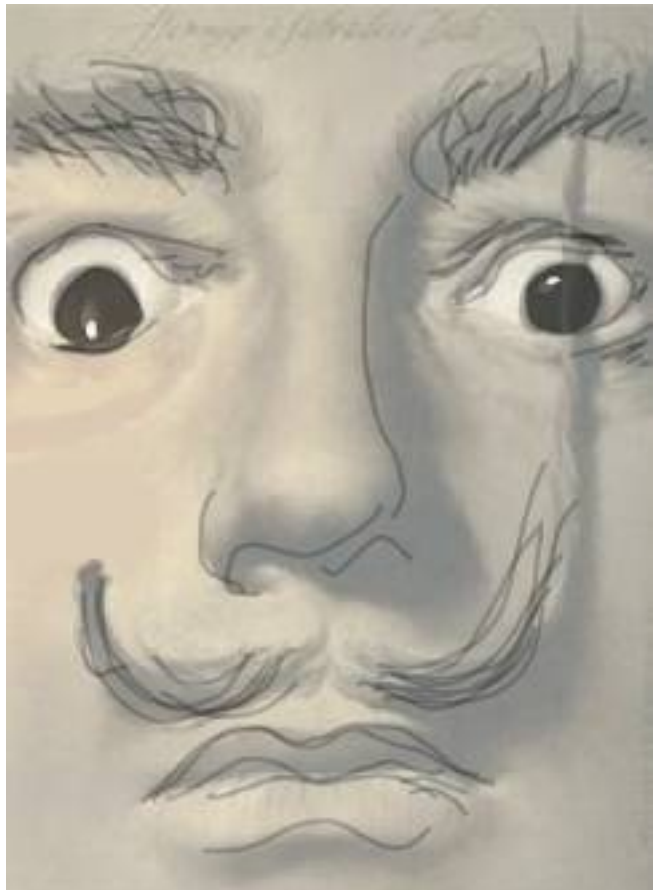

Alamanaditamageneriar al fondo y las líneas

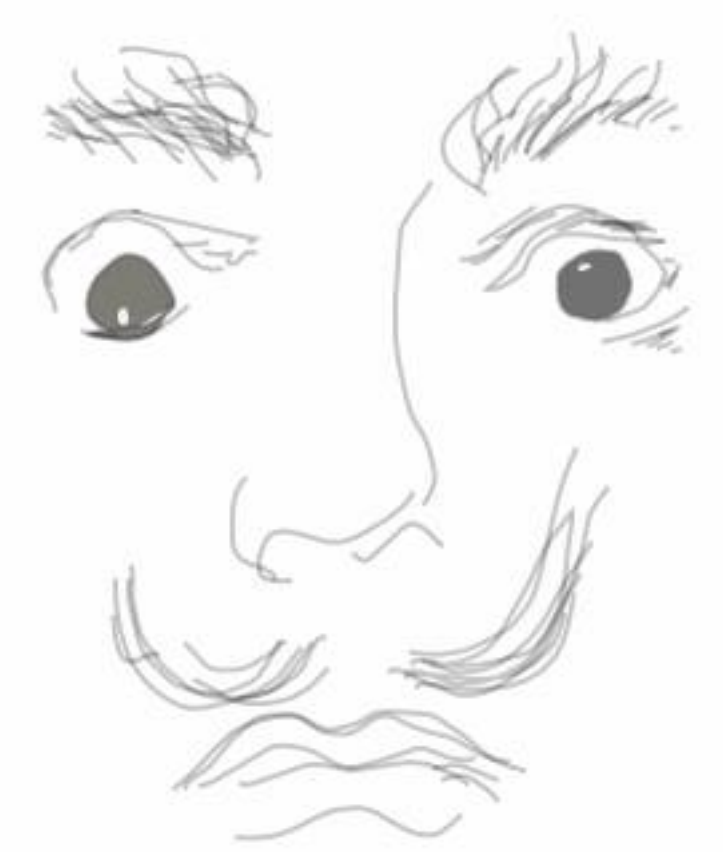

Etholia dispensive la constant de la constant de la

Escrito por Arturo García Fraile Xoves, 30 Novembro 2006 15:06

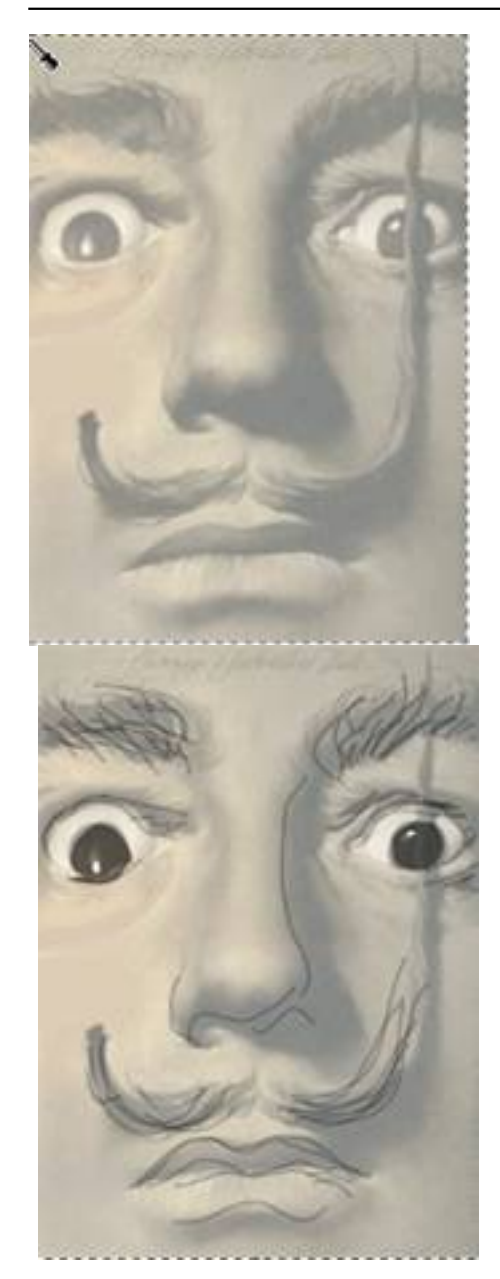